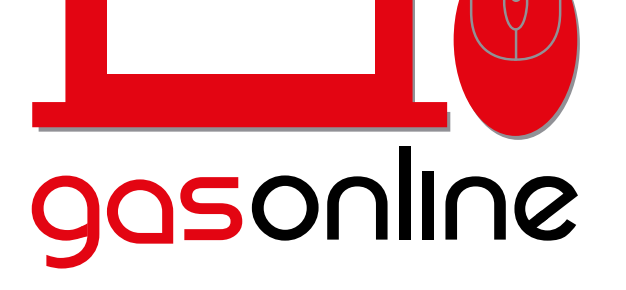

Abastecimiento de combustible a flotas **Click!** 

www.gasonline.com.gt

## Canje de TOKENS PILOTOS UBER

ALIVITE EL INCIENSO GUATEMALA GUATEMALA 23 Zona 4

SHELL LA SEXTA GAV 3-58 GUATEMALA

PUMA 9C 14-00 COL CASTILLO LAV AUATEMALA GUATEMALA ZZ TEXACO AVENIDA LA ERIGADA 14-36 OLONIA SAN IGNACIO GUATE

Comprar Combustible en BANCA EMPRESA

ontine-logistics.jpg

A Bumarjag

BANCA EMPRI

Comprar Combustible en BANCA

BANCA PERSONAL

M locatoación.jpg

AJATEMALA ZA Zona 7

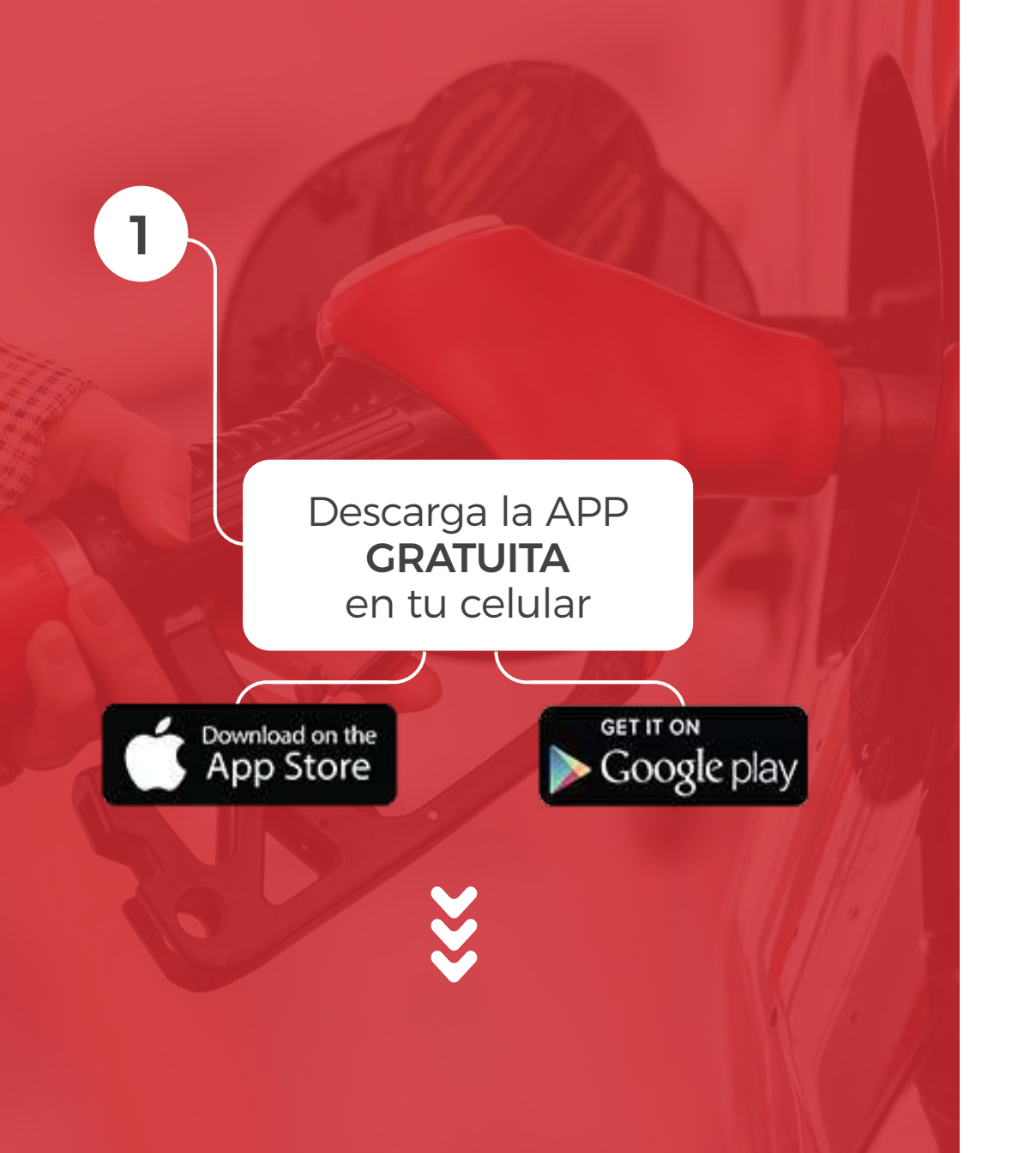

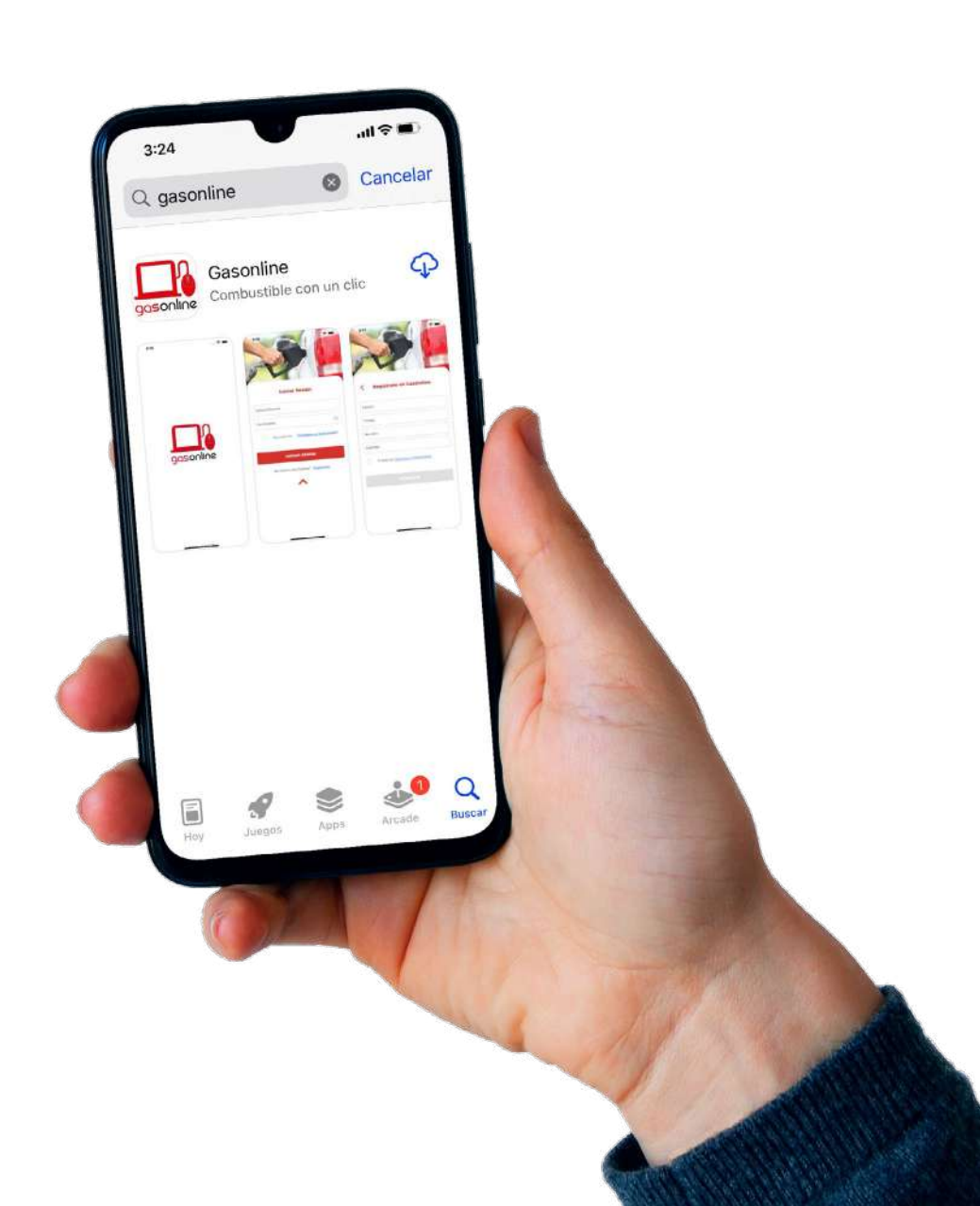

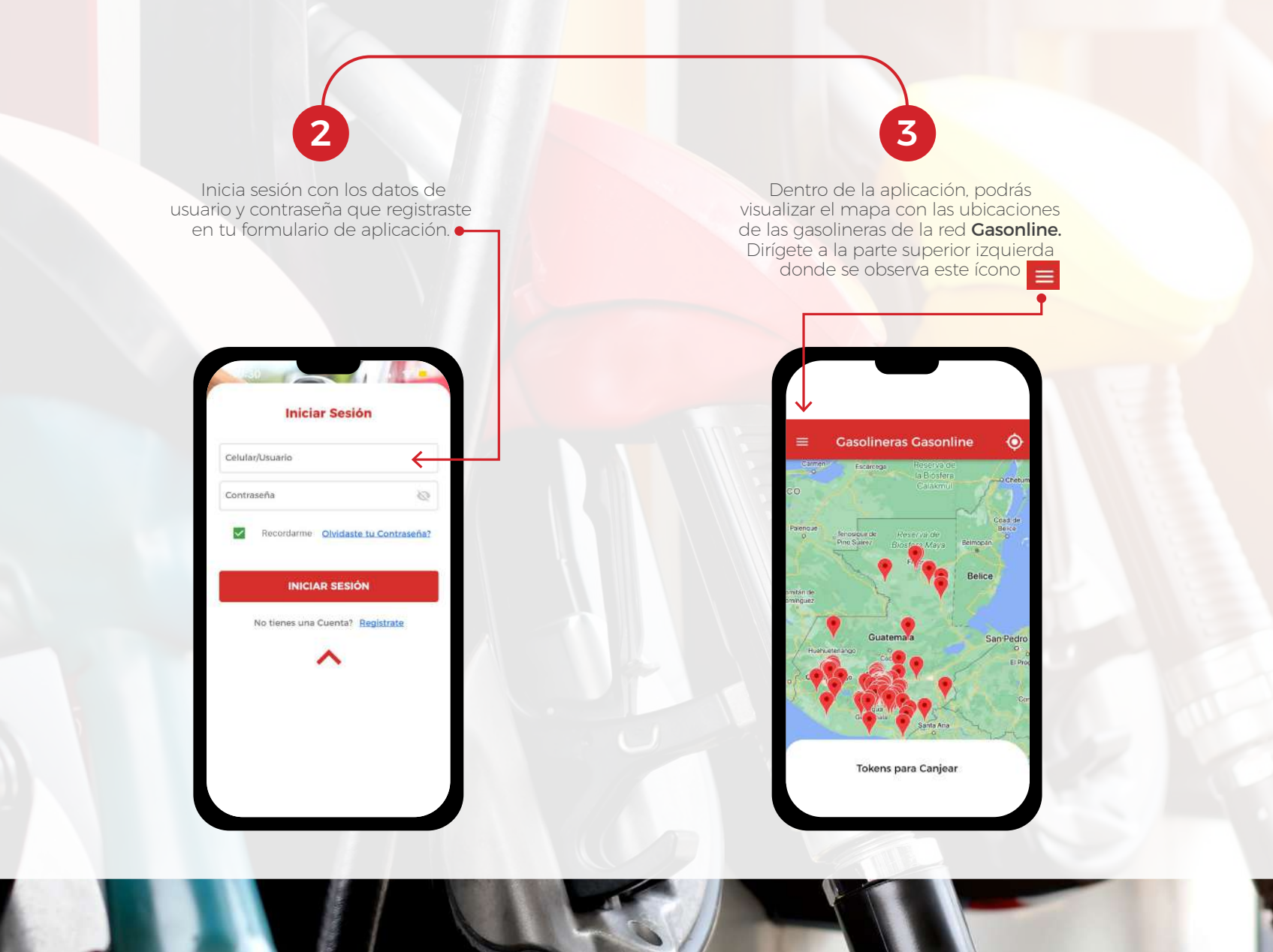

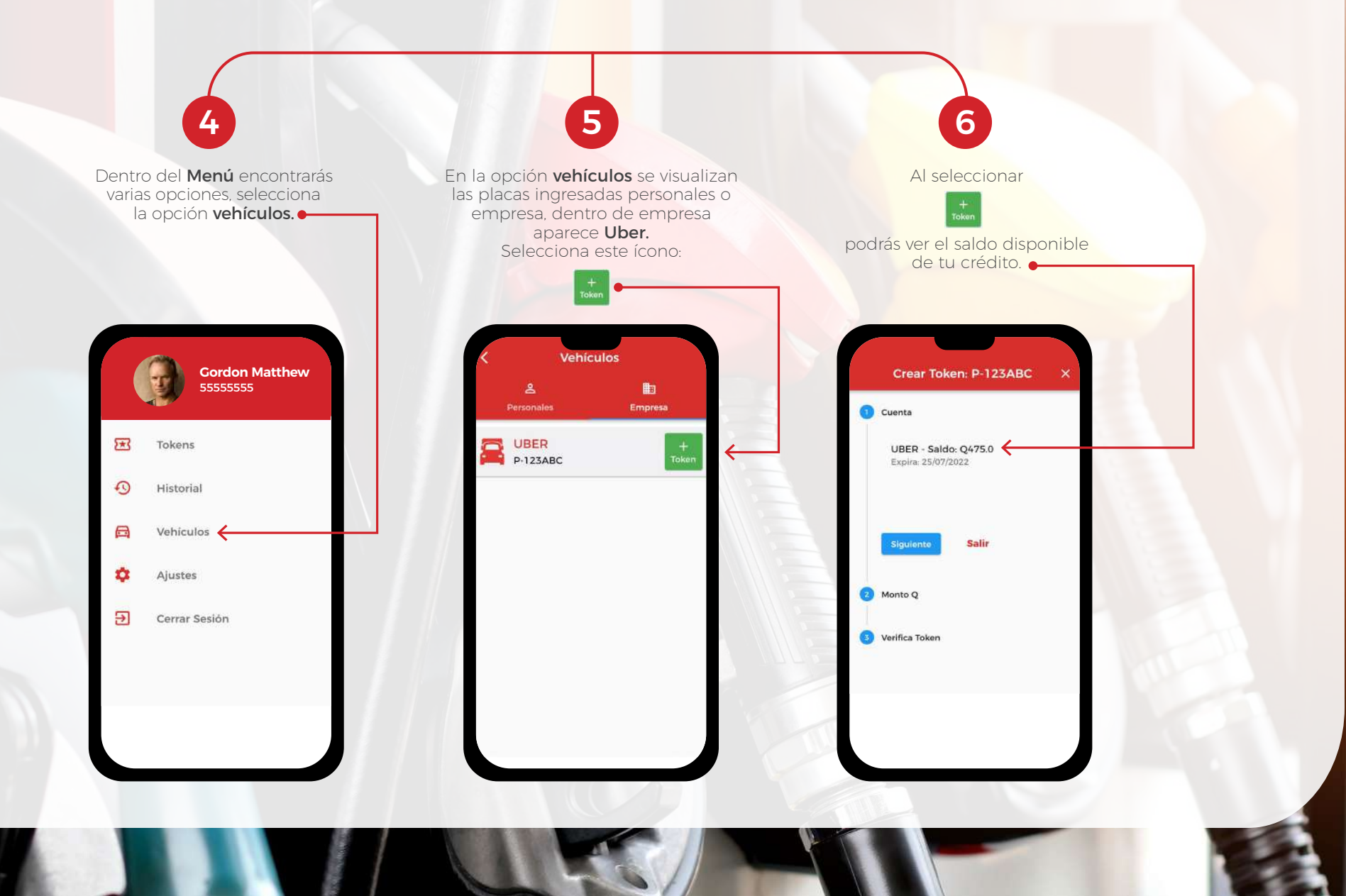

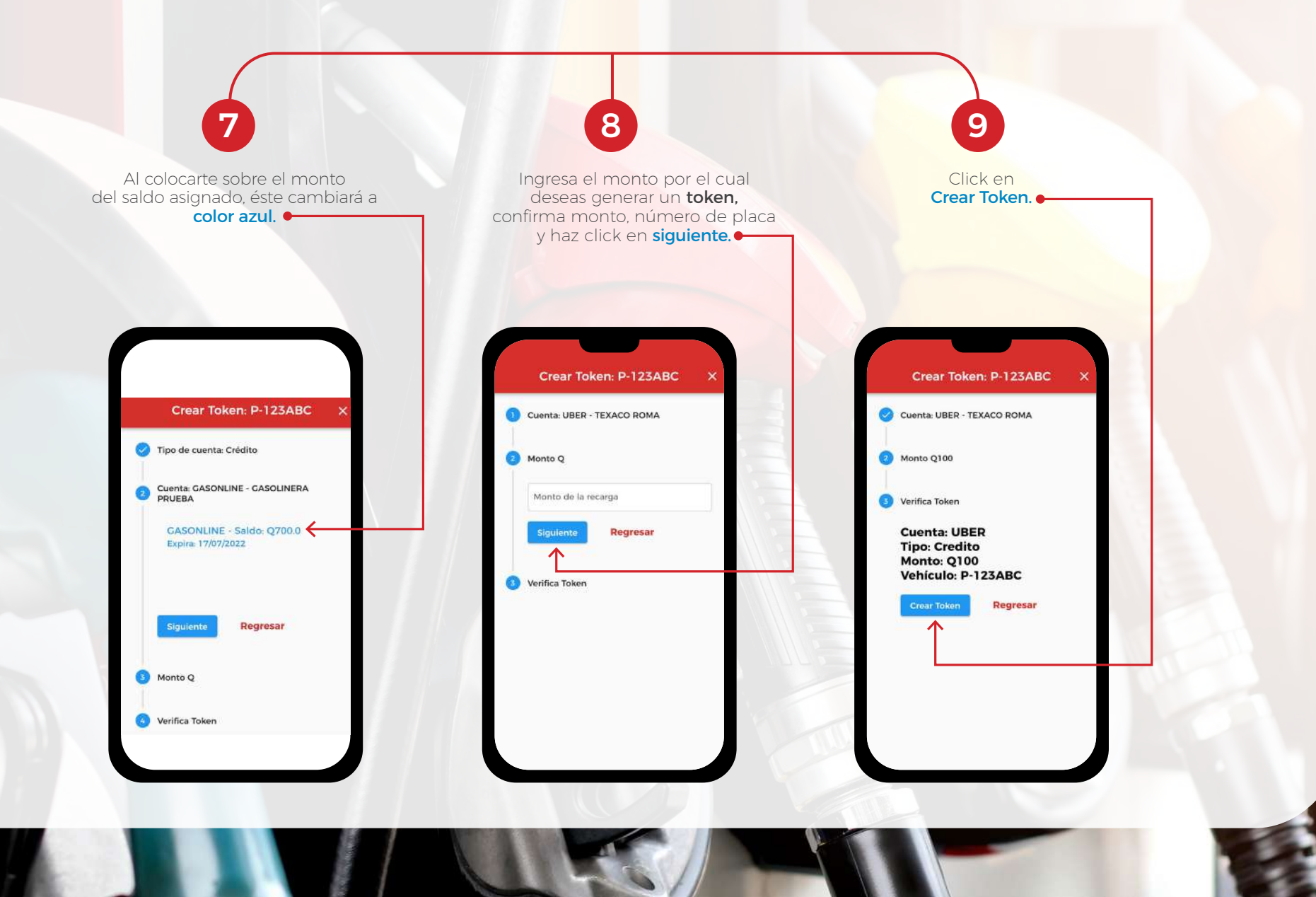

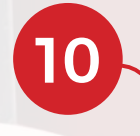

 Recibirás un mensaje de texto
y notificación push en tu celular, con los datos del token.

11

>>>

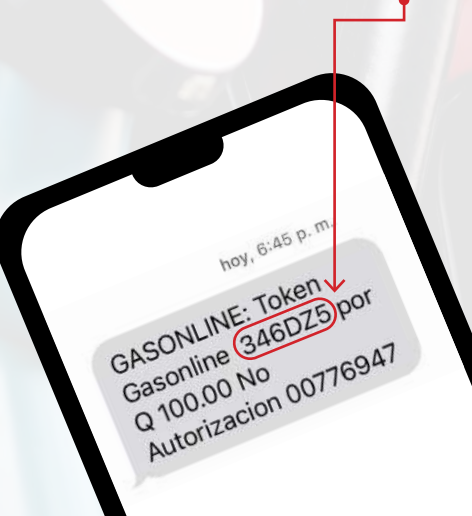

Dirígete a cualquier gasolinera de la Red de **GASONLINE** para canjear tu **token** y **¡abastecer de combustible tu vehículo**!

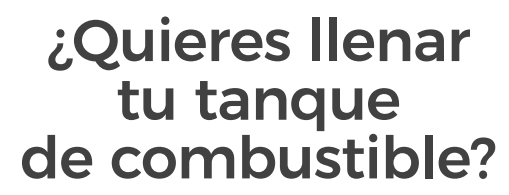

12

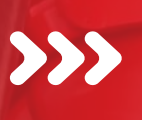

¡Inicia tu viaje y dirígete a cualquier gasolinera de la red **GASONLINE**!

Luego, abre tu app móvil **CASONLINE** y revisa el saldo disponible que tienes en tu cuenta. Si consideras que el saldo disponible es suficiente para cubrir el monto de tu compra, pídele al despachador que **illene tu tanque de combustible!** 

Cuando el despachador te indique el monto a cancelar, ve a la sección de **generar token** e ingresa el monto deseado. Revisa tu número de placa en la aplicación para asegurarte que corresponda a la de tu vehículo y **jlisto!** 

Recibirás en tu celular el mensaje de texto con tu token para que se lo proporciones al despachador y pagues por tu consumo. ¡Así de fácil!

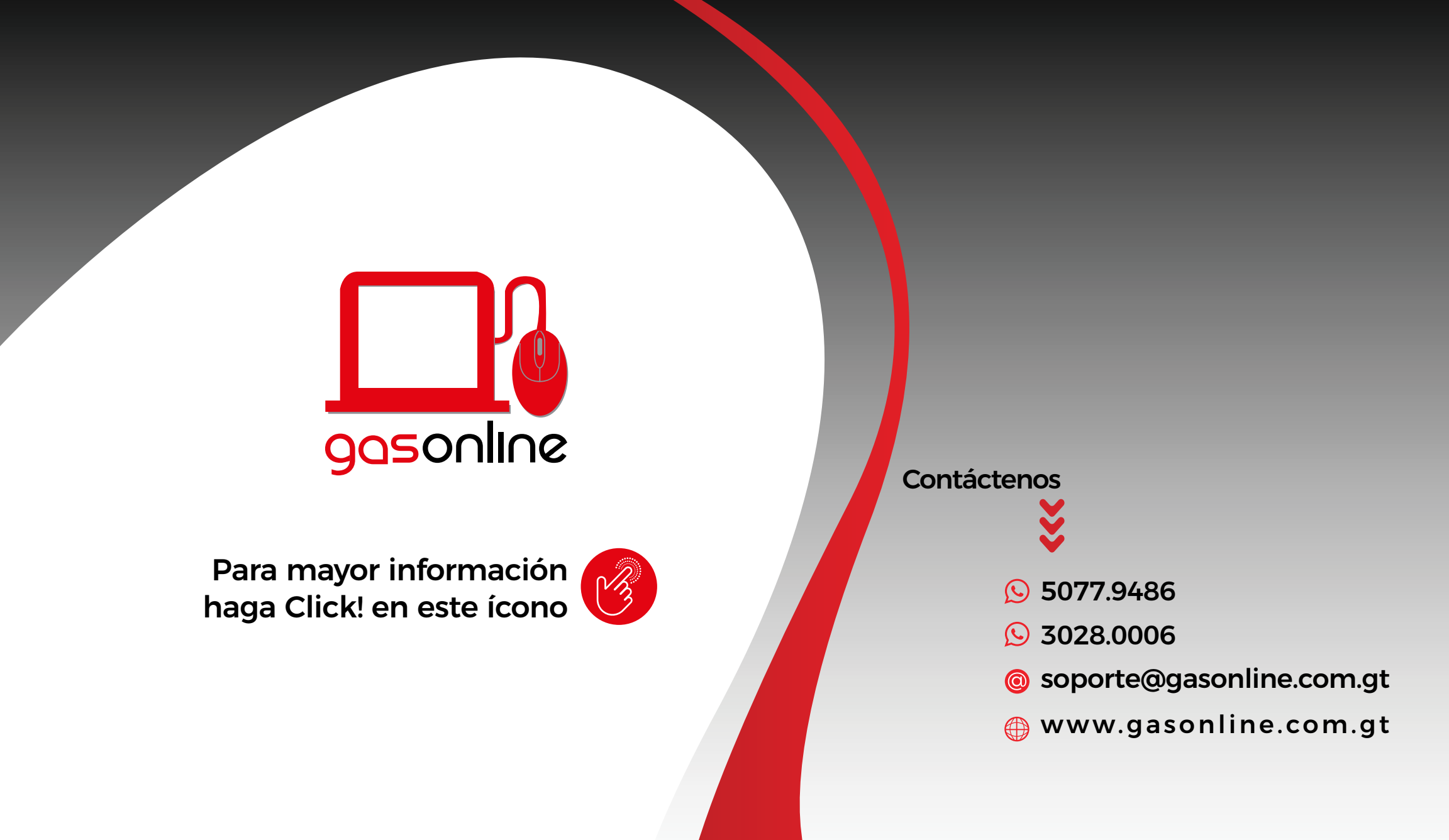